## Инструкция за активиране на "PUSH" нотификации от IP домофони Dahua през мобилна апликация gDMSS/iDMSS Plus

- 1. Стартирайте мобилното приложение gDMSS/iDMSS Plus.
- 2. Изберете меню "DOOR".
- 3. Добавете домофона като P2P/IP domain.
- 4. Активирайте "Pusn notification" в настройките (на снимката в червено) и запазете.
- 5. Върнете се назад и влезте от основния екран в меню "CAMERA".
- 6. В менажиране на устройствата добавете домофона като P2P/IP domain и запазете.
- 7. Върнете се в основното меню и изберете "Менажиране аларми".
- 8. Изберете "Push Config", намерете вашето устройство в списъка, изберете го и активирайте получаването на "Push" съобщения.

Важно! За да активирате "Push" съобщенията е необходимо да инсталирате платената версия на мобилното приложение. Също така за плучването им домофона трябва да има връзка с Интернет.

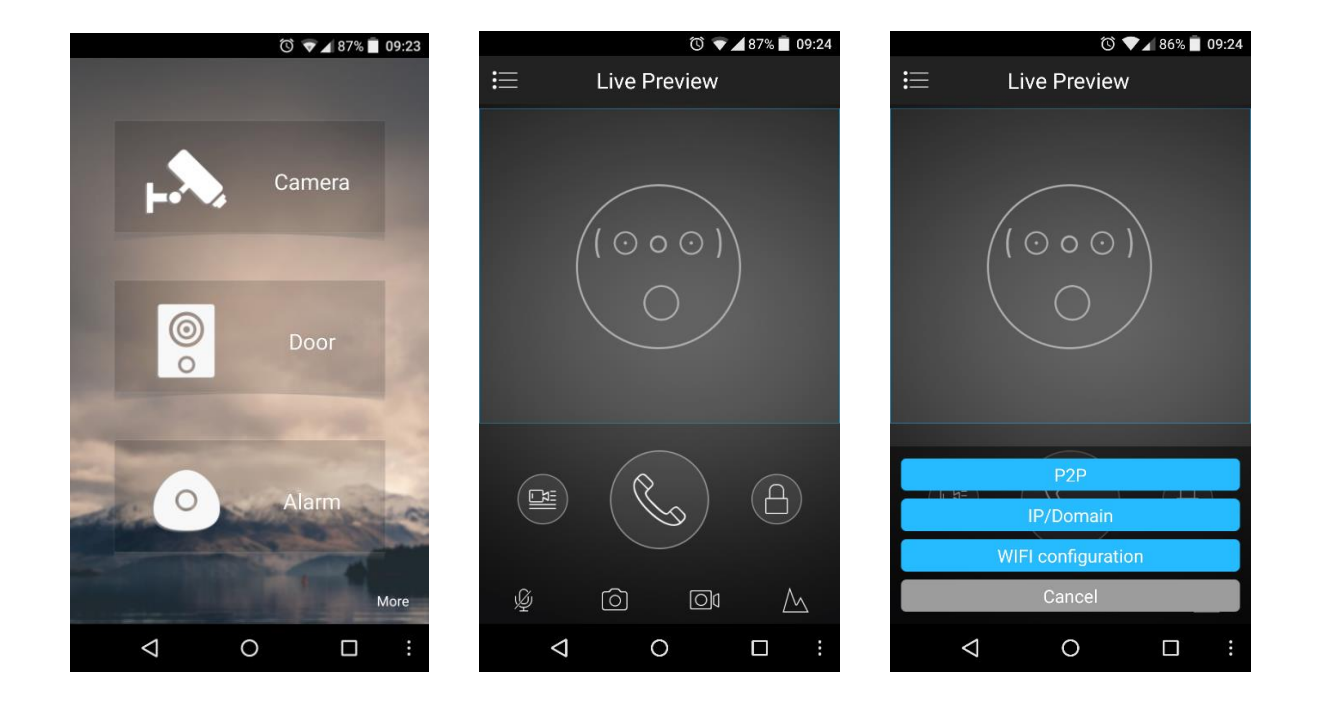

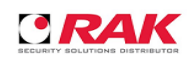

## Инструкция за активиране на "PUSH" нотификации от IP домофони Dahua през мобилна апликация gDMSS/iDMSS Plus

|                    | T<br>T    | 🖌 86% 📋 09:25 |  |  |  |  |  |  |
|--------------------|-----------|---------------|--|--|--|--|--|--|
| <                  | IP/Domain | ģ             |  |  |  |  |  |  |
|                    |           |               |  |  |  |  |  |  |
| Register Mode:     |           | IP/Domain     |  |  |  |  |  |  |
|                    |           |               |  |  |  |  |  |  |
| Name:              |           | Device2       |  |  |  |  |  |  |
| Address:           |           |               |  |  |  |  |  |  |
| Port:              |           | 37777         |  |  |  |  |  |  |
| Username:          |           | admin         |  |  |  |  |  |  |
| Password:          |           |               |  |  |  |  |  |  |
| Push Notification  | ons:      |               |  |  |  |  |  |  |
| Audio Only:        |           | $\checkmark$  |  |  |  |  |  |  |
| Start Live Preview |           |               |  |  |  |  |  |  |
| $\triangleleft$    | 0         |               |  |  |  |  |  |  |

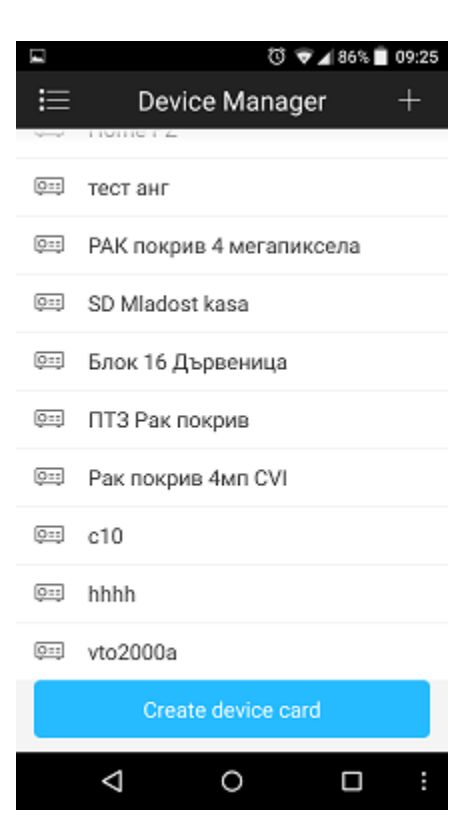

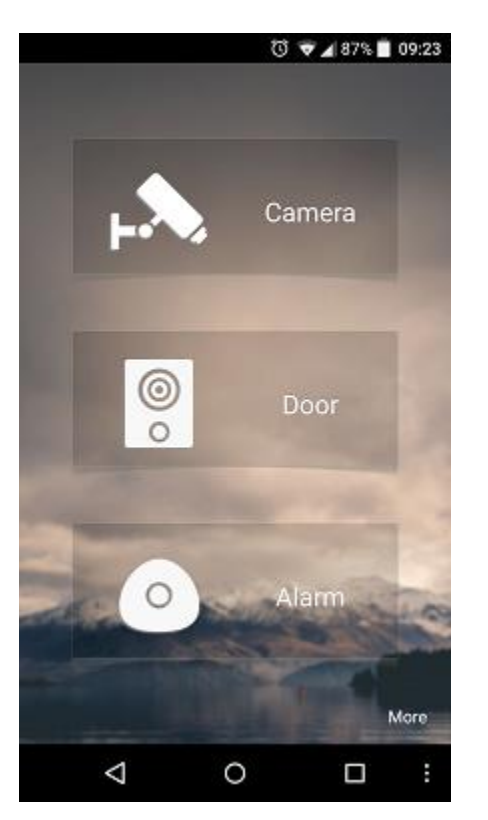

|                 | 🖑 💎 🖌 86% 🛑 09:26 |            |  |  |  |
|-----------------|-------------------|------------|--|--|--|
| <               | IP/Domain         |            |  |  |  |
|                 |                   |            |  |  |  |
| Register Mode:  |                   | IP/Domain  |  |  |  |
|                 |                   |            |  |  |  |
| Name:           |                   | Домофон    |  |  |  |
| Address:        | 92.               | 247.82.233 |  |  |  |
| Port:           |                   | 37777      |  |  |  |
| Username:       |                   | admin      |  |  |  |
| Password:       |                   |            |  |  |  |
| Live Preview:   |                   | Extra 🗦    |  |  |  |
| Playback:       |                   | Extra >    |  |  |  |
| s               | tart Live Preview |            |  |  |  |
| $\triangleleft$ | 0                 |            |  |  |  |

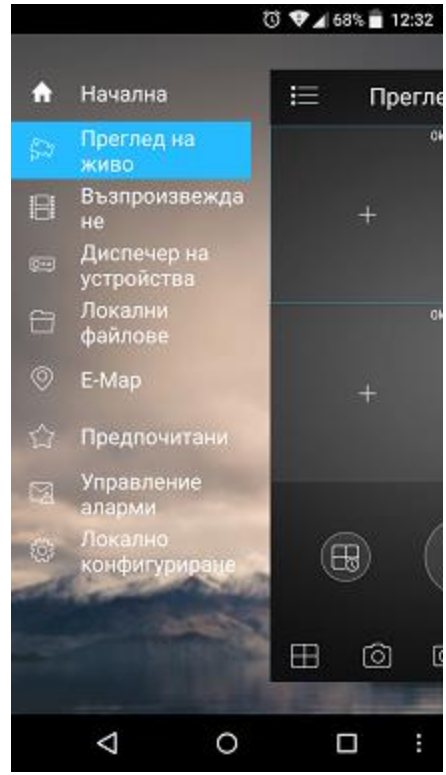

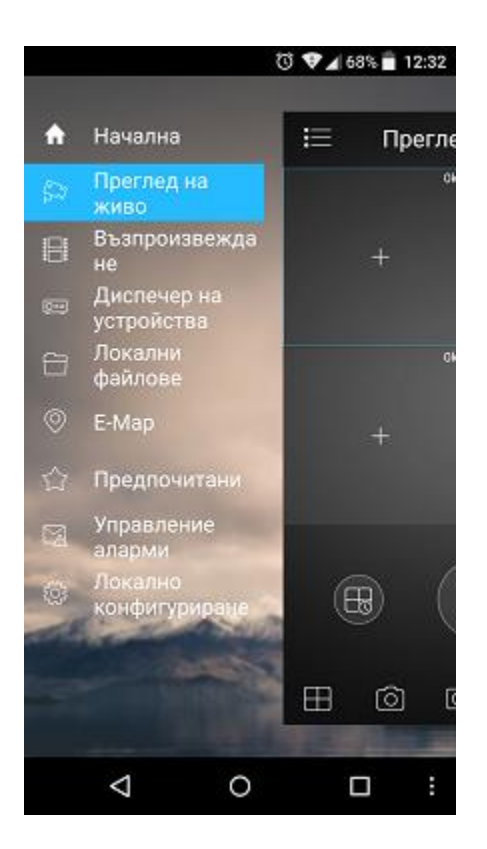

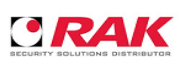

## Инструкция за активиране на "PUSH" нотификации от IP домофони Dahua през мобилна апликация gDMSS/iDMSS Plus

|      | ₫ ♥.          | <b>4</b> 86% 📄 09:26 | ☑ 🕅 👽 🖉 🖬 🕅        |               | <b>a</b> 86% 📄 09:2 |
|------|---------------|----------------------|--------------------|---------------|---------------------|
| ≣    | Alarm Manager | ·                    | <                  | Push Config   |                     |
|      |               |                      | 💷 Demo             |               | Close               |
| €ġ P | Push Config   | >                    | 🖭 Home             | PZ            | Close               |
| E E  | vent List     | >                    | ्ःः тест ан        | ٩F            | Close               |
|      |               |                      | 🖭 PAK no           | жрив 4 мегапи | Close               |
|      |               |                      | 🖭 SD Mla           | idost kasa    | Close               |
|      |               |                      | 💷 Блок 1           | 6 Дървеница   | Close               |
|      |               |                      | 🕮 ПТЗ Ра           | ак покрив     | Close               |
|      |               |                      | 💷 Рак по           | крив 4мп CVI  | Close               |
|      |               |                      | @== c10            |               | Close               |
|      |               |                      | 💷 hhhh             |               | Close               |
|      |               |                      | @== vto200         | 0a            | 1                   |
|      | < ○           |                      | $\bigtriangledown$ | 0             |                     |

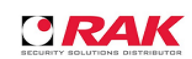